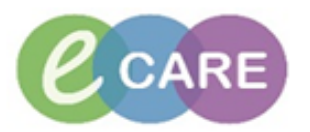

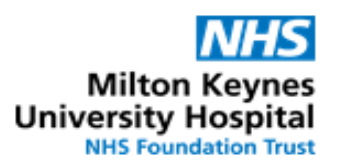

| No. | Action                                                                                                    |                                                                                                    |                                                                         |                                                                    |      |     |    |  |   |                                                                     | Responsibility |                                                                      |  |  |  |
|-----|----------------------------------------------------------------------------------------------------|----------------------------------------------------------------------------------------------------|-------------------------------------------------------------------------|--------------------------------------------------------------------|------|-----|----|--|---|---------------------------------------------------------------------|----------------|----------------------------------------------------------------------|--|--|--|
|     | DOCUMNETING MEDICATION HISTORY (PHARMACY)                                                                                                    |                                                                                                    |                                                                         |                                                                    |      |     |    |  |   |                                                                     |                |                                                                      |  |  |  |
| 1.  | Login and naviga<br>Identify for your a<br>documented.<br>Use the Med His<br>reviewed and co                                                                                                    | in and navigate to Pharmacy care organiser (PCO).<br>Intify for your area of responsibility the patients which require medication histories to be<br>umented.<br>In the Med History column (M) to identify patient who requires their medication history to be<br>ewed and completed<br>Pharmacists,<br>Pre-reg<br>pharmacists. |                                                                         |                                                                    |      |     |    |  |   |                                                                     |                |                                                                      |  |  |  |
|     | Patient List: RD8-GH General Medicine - Ward 18 V List Maintenance Establish Relationships                                                                                                    |                                                                                                    |                                                                         |                                                                    |      |     |    |  |   |                                                                     |                |                                                                      |  |  |  |
|     | Location                                                                                                    | A.                                                                                                    | Patient<br>MRN: 864359                                                  | М.                                                                 | U    | AKI | L. |  | C | MDS                                                                 | т              | Τ                                                                    |  |  |  |
|     | RD8-GH Ward 18<br>Bay B - 05                                                                                                    | •                                                                                                    | *ZZZEPMA, XXX<br>51 yrs F DOB: Dec 20, 1966<br>NHS:<br>MRN: 865544      | <b>(</b> )<br>()<br>()                                             | 20 🔔 |     |    |  | 2 | No                                                                  |                | -                                                                    |  |  |  |
|     | RD8-GH Ward 18<br>Bay C - 04                                                                                                    | o                                                                                                    | <b>VADER, DARTH</b><br>43 yrs M DOB: Jan 1, 1975<br>NH5:<br>MRN: 864684 | (1)<br>(1)<br>(1)<br>(1)<br>(1)<br>(1)<br>(1)<br>(1)<br>(1)<br>(1) | 8 🛦  |     |    |  |   | No                                                                  | -              | -                                                                    |  |  |  |
|     | NOTE:<br>Green tick = medication history completed<br>Blue circle with exclamation = incomplete or not started                                                                                                    |                                                                                                    |                                                                         |                                                                    |      |     |    |  |   |                                                                     |                |                                                                      |  |  |  |
| 2.  | Click on the patient name to open their record.                                                                                                    |                                                                                                    |                                                                         |                                                                    |      |     |    |  |   |                                                                     |                | Pharmacists ,<br>Pharmacy<br>Technicians,<br>Pre-reg<br>pharmacists. |  |  |  |
| 3.  | Under Requests / Care plans click on the "document medication by History" button to open the<br>Document Medication by History Window.<br>Add   & Document Medication by History   Reconciliation -   & Check Interactions |                                                                                                    |                                                                         |                                                                    |      |     |    |  |   | Pharmacists ,<br>Pharmacy<br>Technicians,<br>Pre-reg<br>pharmacists |                |                                                                      |  |  |  |
| 4.  | Document Medication by history window                                                                                                    |                                                                                                    |                                                                         |                                                                    |      |     |    |  |   | Pharmacists ,<br>Pharmacy<br>Technicians,<br>Pre-reg<br>pharmacists |                |                                                                      |  |  |  |

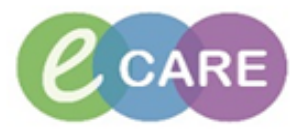

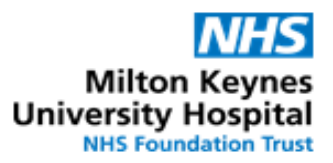

| ZZZF  | RIENDS. MR ZZZTEST       | 1<br>EDD:<br>Isolation:          | Age: 34 years<br>DOB: 01/08/1982<br>Resus: For CPR | NHS:<br>MRN: 3001655<br>Gender:Female      | Loc: 19 HRI; Room 03; Bed 15<br>Inpatient [01/11/2016 14:42 -<br>Consultant: Ainslie , William | 5 Your epr: Yes<br>- ≺No - Discharge date>] |          |       |
|-------|--------------------------|----------------------------------|----------------------------------------------------|--------------------------------------------|------------------------------------------------------------------------------------------------|---------------------------------------------|----------|-------|
| + Add | Medication History       | ations 📄 Unable To Obtain Inform | nation 🗌 Use Last Adherence                        |                                            | R                                                                                              | Reconciliation Status<br>Meds History       |          |       |
|       | Order Name               |                                  | Status  Medication history has                     | Details<br>not yet been documented. Please | document the medication history for this pa                                                    | Last Dose Date/Time Info                    |          |       |
|       |                          |                                  |                                                    |                                            |                                                                                                |                                             |          |       |
|       |                          |                                  |                                                    |                                            |                                                                                                |                                             |          |       |
|       |                          |                                  |                                                    |                                            |                                                                                                |                                             |          |       |
|       |                          |                                  |                                                    |                                            |                                                                                                |                                             |          |       |
|       |                          |                                  |                                                    |                                            |                                                                                                |                                             |          |       |
|       |                          |                                  |                                                    |                                            |                                                                                                |                                             |          |       |
|       |                          |                                  |                                                    |                                            |                                                                                                |                                             |          |       |
|       |                          |                                  |                                                    |                                            |                                                                                                |                                             |          |       |
|       |                          |                                  |                                                    |                                            |                                                                                                |                                             |          |       |
| •     | l<br>Dotails             |                                  |                                                    |                                            |                                                                                                | F                                           |          |       |
| 0 N   | Missing Required Details |                                  |                                                    |                                            |                                                                                                | Document History Done                       |          |       |
| NC    | DTE -There m             | hay already be                   | some entries i                                     | n this window                              | , eg:                                                                                          |                                             |          |       |
| -     | If the patier            | nt has been rea                  | admitted within                                    | 28 days.                                   |                                                                                                |                                             |          |       |
| -     | If a clinican            | has already d                    | locumented sor                                     | me of the histo                            | ory.                                                                                           |                                             |          |       |
| -     | Any previou              | us dicharge me                   | edication or out                                   | patient medica                             | ation within the pa                                                                            | ast 28 days.                                |          |       |
| -     | These will               | require check                    | king and modi                                      | fying as appr                              | opriate.                                                                                       |                                             |          |       |
|       |                          |                                  |                                                    |                                            |                                                                                                |                                             |          |       |
| -     | if a previou             | s medication h                   | nistory more the                                   | an 28 days ago                             | b has been undert                                                                              | aken for the patier                         | nt       |       |
|       | and you ne               | ed to refer to it                | t this will be fou                                 | and under med                              | lication history or I                                                                          | reconcilation histo                         | ry       |       |
|       | in the reque             | est/care plan '\                 | √iew' pannel.                                      |                                            |                                                                                                |                                             |          |       |
|       |                          |                                  |                                                    |                                            |                                                                                                |                                             |          |       |
| If it | t has been co            | onfimed that th                  | ne patient takes                                   | no medication                              | n, tick the "No Kno                                                                            | own Home                                    |          |       |
| Me    | edication" tick          | cbox.                            |                                                    |                                            |                                                                                                |                                             |          |       |
|       |                          |                                  |                                                    |                                            |                                                                                                |                                             |          |       |
| If u  | inable to con            | firm history, ti                 | ick "unable to o                                   | btain informat                             | ion" tick box.                                                                                 |                                             |          |       |
| IC .  |                          |                                  |                                                    |                                            |                                                                                                |                                             |          |       |
| If r  | e-admitted w             | ithin 28 days a                  | and medication                                     | history has no                             | ot changed since l                                                                             | ast admission tick                          |          |       |
| "us   | se last adhere           | ence" tick box.                  | 1                                                  |                                            |                                                                                                |                                             |          |       |
|       |                          |                                  |                                                    |                                            |                                                                                                |                                             |          |       |
| lf t  | he medicatio             | n history has a                  | already been do                                    | ocumented by                               | another healthcar                                                                              | re professional but                         |          |       |
| not   | t yet confirme           | ed by pharmac                    | cy there are se∖                                   | /eral options:                             |                                                                                                |                                             |          |       |
|       |                          |                                  |                                                    |                                            |                                                                                                |                                             |          |       |
| -     | Amend the                | medication alr                   | ready on there                                     | by right clickin                           | g on the medication                                                                            | on and click on                             |          |       |
|       | modify ther              | follow the info                  | ormation in step                                   | o 6                                        |                                                                                                |                                             |          |       |
| -     | Remove me                | edication, righ                  | it click and void                                  | I if this medica                           | tion was entered i                                                                             | incorrectly for this                        |          |       |
|       | patient                  |                                  |                                                    |                                            |                                                                                                |                                             |          |       |
| -     | Add a new                | medication, se                   | ee step 6                                          |                                            |                                                                                                |                                             |          |       |
|       |                          |                                  |                                                    |                                            | A.1.1                                                                                          |                                             | Pharma   | cists |
| То    | add and doo              | ument history                    | medication, cl                                     | lick on the 👎                              | symbol to or                                                                                   | pen the Add Order                           | Pharmad  | CV    |
| wir   | ndow.                    | -                                |                                                    |                                            |                                                                                                |                                             | Technici | ans,  |
|       |                          |                                  |                                                    |                                            |                                                                                                |                                             | Pre-rea  |       |
| Se    | arch for the r           | medication and                   | d select the app                                   | propriate medi                             | cation from the dro                                                                            | op down list.                               | 1.0.09   |       |

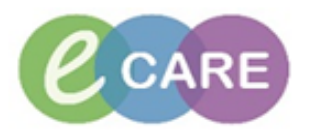

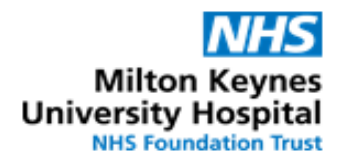

| ZZZFRIENDS. MR ZZZTE<br>** Allergies **                                             | ST1<br>EDD:<br>Isolation:                                                                                                  | Age: 34 years<br>DOB: 01/08/1982<br>Resus: For CPR                                     |                                 |
|-------------------------------------------------------------------------------------|----------------------------------------------------------------------------------------------------|----------------------------------------------------------------------------------------|---------------------------------|
| Search: 📔 🔍 🔍                                                                       | Type: Search within: Medications →                                                                                         |                                                                                        |                                 |
| Continue to search until a                                                          | Il the medications have been selected.                                                                                     |                                                                                        |                                 |
| Non-formulary , homeopa<br>way as other medication.                                 | thic, herbal etc. medication should also                                                                                   | be documented in the same                                                              |                                 |
| If the medication cannot b<br>into the search box and se                            | e found in the search box, document it elect "Freetext medication".                                                        | using "Freetext". Type Freetext                                                        |                                 |
| The Add Order window m                                                              | ay be minimised if necessary to view th                                                                                    | e list of medicines added.                                                             |                                 |
| When all medication that                                                            | s required to be documented has been                                                                                       | found, <b>click done</b> .                                                             |                                 |
| For each medication, cor possible.                                                  | nplete the Order Entry Format (OEF) wi                                                                                     | ith as much information as                                                             | Pharmac<br>Pharmac<br>Technicia |
| For medicines with a dose<br>when required", this shoul<br>a day when required, and | e range "as required" eg "paracetamol s<br>d be documented as the lower dose eg<br>the dose range inserted into the "Speci | 500mg to 1g four times a day<br>Paracetamol 500mg four times<br>ial instructions" box. | Pre-reg<br>pharmac              |
| If any medication is a rece<br>course was started / stopp                           | ent acute prescription ensure this is doc<br>ped/ duration, use the special instructior                                    | umented by including when the<br>ns box to document this.                              |                                 |
| If the medication is a wee<br>documented in the specia                              | kly/ fortnightly/ monthly etc. ensure that<br>I instructions box. The last dose can be                                     | the next dose due is documented in the adherence                                       |                                 |

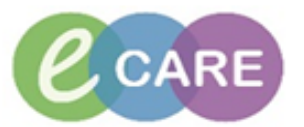

| ZZZFRIENDS. MR                                                                                                    | ZZZTEST1<br>EDD:<br>Isolation:                                                                                                    | Age: 34 years<br>DOB: 01/08/1982<br>Resus: For CPR | NHS:<br>MRN: 3001655<br>Gender:Female                                                                                                    | Loc: 19 HRI: Room 03; Bed 15 Your epr: Yes<br>Inpatient [01/11/2016 14:42 - <no -="" date="" discharge="">]<br/>Consultant: Ainsile William</no> |                                                                     |  |  |  |
|----------------------------------------------------------------------------------------------------|----------------------------------------------------------------------------------------------------|----------------------------------------------------|----------------------------------------------------------------------------------------------------|----------------------------------------------------------------------------------------------------|---------------------------------------------------------------------|--|--|--|
| Add Medication His     No Known     Document Medication H                                                                                                    | tory<br>Home Medications 🗌 Unable To Obtain Info<br>ny History                                                                                                    | rmation 🗌 Use Last Adherence                       |                                                                                                    | Reconciliation Status<br>Meds History Admission Discharge                                                                                        | je                                                                  |  |  |  |
| Order Name                                                                                                    |                                                                                                    | Status A<br>Status Medication history h            | Details<br>as not yet been documented. Please do                                                                                                    | Last Dose Date/Time I                                                                                                    | nfo <mark>i</mark>                                                  |  |  |  |
|                                                                                                    | dications<br>mvador)                                                                                                    | Document                                           | - START: 02/11/2016 14:50                                                                                                    |                                                                                                    |                                                                     |  |  |  |
| Beclometasone     Salbutamol (Sa                                                                                                    | te (olyceryl trinitrate 400micrograms/ dose pu<br>: (Qvar Easi-Breathe)<br>lamol Easi-Breathe)                                                                                                    | Document<br>Document                               | <ul> <li>START: 02/11/2010 14:49</li> <li>DOSE: 200 microgram - ROUTE: inhala</li> <li>START: 02/11/2016 14:49</li> </ul>                                                                                                    | tion - inhaler - TWICE a day - START: 02/11/2016 14:49                                                                                           |                                                                     |  |  |  |
| Bisoprolol<br>Atorvastatin                                                                                                    |                                                                                                    | Document<br>Document                               | DOSE: 2.5 mg - ROUTE: oral - tablet -<br>DOSE: 20 mg - ROUTE: oral - tablet - (                                                                                                    | ONCE a day (morning) - START: 02/11/2016 14:48<br>DNCE a day (night) - START: 02/11/2016 14:48                                                   |                                                                     |  |  |  |
| Furosemide Ramipril                                                                                                    |                                                                                                    | Document<br>Document                               | DOSE: 40 mg - ROUTE: oral - tablet - (<br>DOSE: 1.25 mg - ROUTE: oral - capsul                                                                                                    | NCE a day (morning) - START: 02/11/2016 14:48<br>- ONCE a day - START: 02/11/2016 14:47                                                          |                                                                     |  |  |  |
| Details for Simv.     Details for Simv.     Details im Order t     Dose     Drug Form:     Special Instructions:     Start Date / Time:     Admission Med:     Days Supply:     Othering Required Data     Othering Required Data     Starts for B     Details for B     Still Taking, as I     Still Taking, as F | rastatin (Simvador)<br>Comments Adherence<br>Route of Administration<br>Route of Administration<br>(C11/2016 (C) (1450 (C))<br>(C11/2016 (C) (1450 (C))<br>(C11/2016 (C))<br>(C11/2016 (C))<br>(C))<br>(C11/2016 (C))<br>(C))<br>(C) | rrequency                                          | Duration  PRN: Indication  Patient's Own Meds: VA Stop Date / Time: Profile  Oose Change Reason: N/A GP to Continue  Profer information if  Profer information if Profer information if Profer information if Profer i |                                                                                                    | Pharmacists ,<br>Pharmacy<br>Technicians,<br>Pre-reg<br>pharmacists |  |  |  |
| Still Taking, Not<br>Unable to Obtai<br>Investigating                                                                                                    | edications are doc<br>nent history.                                                                                                    | umented <b>untick</b>                              | the "Leave med                                                                                                    | I history incomplete" tick box. Then                                                                                                    | Pharmacists ,<br>Pharmacy<br>Technicians,<br>Pre-reg                |  |  |  |
| Leave Med History Incomplete - Finish Later Document History C                                                                                                    |                                                                                                    |                                                    |                                                                                                    |                                                                                                    |                                                                     |  |  |  |
| This will then make the green tick appear in the Med History column (M) of the Pharmacy Care Organiser and also in the "Requests and Care Plans window"                                                                                                    |                                                                                                    |                                                    |                                                                                                    |                                                                                                    |                                                                     |  |  |  |
| If it is necessary to reverse this action, the green tick in the "Requests and Care Plans window" can be unticked by right-clicking on it to reset.                                                                                                    |                                                                                                    |                                                    |                                                                                                    |                                                                                                    |                                                                     |  |  |  |
|                                                                                                    |                                                                                                    |                                                    | Reconcilia                                                                                                    | tion Status<br>History 😲 Admission 😲 Discharge                                                                                                   |                                                                     |  |  |  |
| Go to Task<br>task.                                                                                                    | s in the menu sect                                                                                                    | ion, select the F                                  | Pharmacy Tasks                                                                                                    | tab and then the Medicines History                                                                                                    | Pharmacists ,<br>Pharmacy<br>Technicians,                           |  |  |  |
| Double clic                                                                                                    | k on the task in the                                                                                                    | e task descriptio                                  | n column to ope                                                                                                    | n the Medication History form.                                                                                                    | Pre-reg<br>pharmacists                                              |  |  |  |

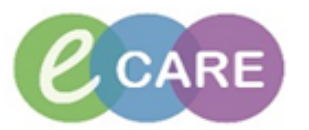

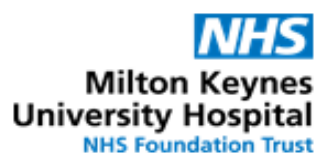

|     | Pharmacy Task                                                                                                    | s Discharge Validati                                                                                                    | on Discharg                          | je Dispensing | Outpatient                           |                                                                                                    |                              |            |           |                                                                     |
|-----|----------------------------------------------------------------------------------------------------|----------------------------------------------------------------------------------------------------|--------------------------------------|---------------|--------------------------------------|----------------------------------------------------------------------------------------------------|------------------------------|------------|-----------|---------------------------------------------------------------------|
|     | Task retrieval co                                                                                                    | ompleted                                                                                                    |                                      |               |                                      |                                                                                                    |                              |            |           | -                                                                   |
|     | Scheduled Date and Time Task Status Mnemon                                                                                                    |                                                                                                    |                                      |               |                                      | Order Details                                                                                              |                              | Charted By | Task Desc | ri                                                                  |
|     | <sup>.</sup> භී <sup>12/Jan</sup>                                                                                                    | n/2018 11:06 GMT                                                                                                    | Overdue                              | Medication Hi | story                                | - Requested on: 12/Jan/18 11:0<br>System generated order for m                                             | 6:44 GMT<br>edicines history |            | Medicatio | r                                                                   |
| 11. | Complete a<br>SAVE In the<br>will only be<br>Medication History 22<br>Info<br>Performed on: 19/01/201<br>Medi Haroy 19/01/201<br>Medi Haroy 19/01/201<br>Disc<br>Disc<br>Oth | Il the details in<br>he form if the f<br>complete onc<br>complete onc<br>complete | the form<br>orm is sti<br>e the form | n as appro    | opriate an<br>progress<br>en signed. | System generated order for m<br>d sign ✓ the form.<br>and hasn't been con<br>By: Test<br>sdication History | npleted ye                   | t. The ta  | sk        | Pharmacists ,<br>Pharmacy<br>Technicians,<br>Pre-reg<br>pharmacists |